# helion.pl

### እ Idź do

- Spis treści
- Przykładowy rozdział

### 📡 Katalog książek

- Katalog online
- Zamów drukowany katalog

> Twój koszyk

Dodaj do koszyka

### Cennik i informacje

- Zamów informacje o nowościach
- Zamów cennik

### Czytelnia

 Fragmenty książek online

### 🔉 Kontakt

Helion SA ul. Kościuszki 1c 44-100 Gliwice tel. 032 230 98 63 e-mail: helion@helion.pl © Helion 1991-2008

### Windows Vista. Naprawa i optymalizacja. Ćwiczenia praktyczne

Autor: Bartosz Danowski ISBN: 978-83-246-2009-8 Format: A5, stron: 240

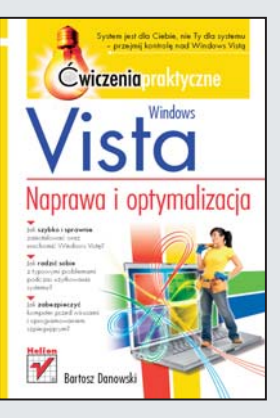

### System jest dla Ciebie, nie Ty dla systemu – przejmij kontrolę nad Windows Vista

- Jak szybko i sprawnie zainstalować oraz uruchomić Windows Vista?
- Jak radzić sobie z typowymi problemami podczas użytkowania systemu?
- Jak zabezpieczyć komputer przed wirusami i oprogramowaniem szpiegującym?

Wprowadzenie na rynek systemu Windows Vista spotkało się zarówno z zachwytem, jak i krytyką jego użytkowników. Mimo że jest to bezpieczny, elastyczny i przyjazny system operacyjny, oferujący wiele intuicyjnych rozwiązań i nowoczesnych udogodnień, może sprawiać kłopoty, szczególnie początkującym użytkownikom. Na sprawne działanie Windows Vista ma bowiem wpływ wiele różnych czynników, z których najistotniejsza jest właściwa konfiguracja systemu. Jak poradzić sobie z tym i innymi typowymi problemami oraz zmusić system do wydajnej pracy, dowiesz się właśnie z tej książki.

Podręcznik "Windows Vista. Naprawa i optymalizacja. Ćwiczenia praktyczne" zawiera szczegółowe omówienie problemów oraz ich przyczyn związanych z użytkowaniem tego systemu operacyjnego. Zwięzłe i praktyczne wyjaśnienia zostały dodatkowo zilustrowane zrzutami ekranu, natomiast ćwiczenia krok po kroku omawiają zasady postępowania w konkretnych sytuacjach. Ta książka podpowie Ci między innymi, co zrobić, gdy systemu operacyjnego nie można odnaleźć na dysku komputera, jak rozwiązywać problemy z niektórymi polskimi znakami i przygotować Windows Vista do pracy z aplikacjami. Nauczysz się także zwiększać wydajność i bezpieczeństwo – po prostu będziesz wiedział, jak optymalnie wykorzystać system.

- Instalacja i uruchamianie systemu
- Rozwiązywanie problemów dotyczących błędnej konfiguracji
- Odzyskiwanie zapomnianego hasła
- Optymalizacja pracy systemu
- Przyspieszanie startu i zamykania systemu
- · Wykorzystanie wielu rdzeni podczas startu systemu
- Automatyczna indeksacja zawartości dysku
- Poprawa bezpieczeństwa
- Ochrona przed oprogramowaniem szpiegującym
- · Kontrola rodzicielska

### Po prostu – wydajny i stabilny system!

# Spis treści

|             | Wstęp                                                                                                    | 5  |
|-------------|----------------------------------------------------------------------------------------------------|----|
| Rozdział 1. | Przyczyny i rozwiązania najczęściej spotykanych problemów<br>związanych z instalacją i uruchamianiem systemu | 7  |
|             | Podczas instalacji systemu nie widać twardego dysku<br>Partycjonowanie dysku z poziomu instalatora           | 8  |
|             | systemu MS Windows Vista                                                                                     | 12 |
|             | Zmiana rozmiaru partycji bez utraty danych                                                                   | 16 |
|             | Odzyskiwanie skasowanego bootsektora                                                                         | 25 |
|             | Odzyskiwanie skasowanej partycji                                                                             | 28 |
|             | Problem z numerem seryjnym                                                                                   | 34 |
|             | System operacyjny nie jest odnajdywany                                                                       |    |
|             | na dysku komputera                                                                                           | 45 |
| Rozdział 2. | Problemy z działaniem systemu MS Windows Vista                                                               | 47 |
|             | Jakość wyświetlanego obrazu                                                                                  | 48 |
|             | Wprowadzanie klucza produktu                                                                                 | 53 |
|             | Aktywacja                                                                                                    | 55 |
|             | Kontrola automatycznie uruchamianych aplikacji                                                               | 58 |
|             | Odzyskiwanie miejsca na dysku komputera                                                                      | 64 |
|             | Usuwanie zbędnych programów                                                                                  | 71 |
|             | Czyszczenie, defragmentacja i optymalizacja                                                                  |    |
|             | rejestru systemowego                                                                                         | 74 |
|             | Kopia bezpieczeństwa rejestru systemowego                                                                    | 80 |
|             | Defragmentacja dysku                                                                                         | 86 |

4

|             | Odzyskiwanie zapomnianego hasła                             | 01       |
|-------------|-------------------------------------------------------------|----------|
|             | (do strony, aprikacji, etc.)<br>Zanomnjeno boslo logovranje | 91       |
|             | Odzyskiwanie skasowanych plików                             | 93<br>97 |
| Rozdział 3. | Problemy związane z błędną konfiguracją                     | 101      |
|             | Zamiast v pojawia się z                                     | 101      |
|             | Problemy z niektórymi polskimi znakami                      | 104      |
|             | Wpływ sterowników na stabilność i wydajność systemu         | 104      |
|             | Używaj punktów przywracania                                 | 106      |
|             | Tryb zgodności                                              | 114      |
| Rozdział 4. | Optymalizacja pracy systemu MS Windows Vista                | 117      |
|             | Przyśpieszanie startu i zamykania systemu                   | 118      |
|             | Usługi systemowe                                            | 118      |
|             | Zawartość pulpitu                                           | 150      |
|             | Dźwięki systemowe                                           | 150      |
|             | Wyłącz nieużywane urządzenia                                | 151      |
|             | Wyłączanie pytania o hasło podczas startu systemu           | 153      |
|             | Wykorzystanie wielu rdzeni podczas startu systemu           | 154      |
|             | Przyśpieszanie codziennej pracy                             | 156      |
|             | Plik wymiany                                                | 156      |
|             | ReadyBoost                                                  | 159      |
|             | A sna i sfalta usigus la s                                  | 162      |
|             | Automatyczna indokacja zawartości dysku                     | 104      |
|             | Pasak Sidahar                                               | 109      |
|             | User Account Control (UAC)                                  | 171      |
|             | Wirtualne foldery                                           | 176      |
| Rozdział 5. | Poprawa bezpieczeństwa                                      | 185      |
|             | Aktualizacja systemu — Windows Update                       | 185      |
|             | Aktualizacja systemu — Service Pack                         | 195      |
|             | Ochrona antywirusowa                                        | 200      |
|             | Ochrona przed oprogramowaniem szpiegującym                  | 209      |
|             | Zapora systemu Windows                                      | 212      |
|             | Kontrola rodzicielska                                       | 218      |
|             | Podsumowanie                                                | 235      |

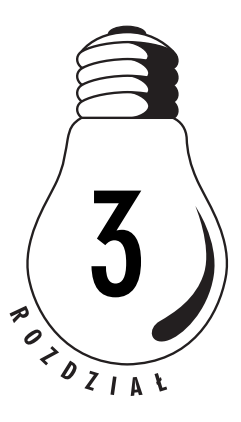

## Problemy związane z błędną konfiguracją

Wiele problemów, z jakimi borykają się użytkownicy komputerów, wynika z błędnej konfiguracji systemu lub działających pod nim programów. Zdarza się również bardzo często, że użytkownicy zapomnieli skonfigurować pewne elementy, które później nie chcą działać i sprawiają problemy.

W niniejszym rozdziale opisałem kilka najczęściej spotykanych sytuacji i pokazałem, w jaki sposób sobie radzić z ich rozwiązywaniem.

### Zamiast y pojawia się z

Dość popularnym problemem jest zmiana układu klawiatury, co objawia się pojawianiem literki z po naciśnięciu klawisza y i odwrotnie. Problem jest banalny i wynika z przypadkowego przełączenia układu klawiatury — najczęściej z polskiej programisty na polską maszynistki. Przełączenie odbywa się przypadkowo przez jednoczesne naciśnięcie lewego klawisza *Shift* i *Ctrl*. Aby ponownie ustawić właściwą klawiaturę, wystarczy nacisnąć lewy klawisz *Shift* i *Ctrl*. Działanie takie rozwiązuje problem, ale istnieje ryzyko, iż za jakiś czas znowu przypadkowo zmienimy układ klawiatury. Dlatego w ćwiczeniu 3.1 opisałem sposób trwałego rozwiązania tego problemu.

#### Ć W I C Z E N I E

### **3.1** Rozwiązanie problemu z przypadkową zmianą układu klawiatury

Korzystając z opisu zamieszczonego w dalszej części ćwiczenia, trwale rozwiąż problem przypadkowej zmiany układu klawiatury.

- 1. Kliknij przycisk *Start*, a następnie wybierz opcję *Panel sterowania*.
- 2. Odszukaj i dwukrotnie kliknij ikonę *Opcje regionalne i językowe*.
- **3.** W nowym oknie (rysunek 3.1) przejdź do zakładki *Klawiatury i języki* i kliknij przycisk *Zmień klawiatury*.

| Rysunek 3.1.                                                    | 🔗 Opcje regionalne i językowe                                                                                                    |
|-----------------------------------------------------------------|----------------------------------------------------------------------------------------------------|
| Rozwiązanie<br>problemu                                         | Formaty Lokalizacja Klawiatury i języki Administracyjne                                                                                                    |
| z przypadkową<br>zmianą układu<br>klawiatury<br>— etap pierwszy | Klawiatury i inne języki<br>Aby zmienić klawiaturę lub język, kliknij przycisk Zmień klawiatury.<br>Zmień klawiatury<br>Jak zmienić układ klawiatury dla ekranu powitalnego?<br>Język wyświetlania<br>Aby zainstalować lub odinstalować języki, których system Windows<br>może używać w menu i oknach dialogowych, kliknij przycisk<br>Zainstaluj/odinstaluj języki.<br>Cainstaluj/odinstaluj języki |
|                                                                 | OK Anuluj Zastosuj                                                                                                    |

4. W nowym oknie w zakładce *Zaawansowane ustawienia klawiszy* kliknij w opcję *Między językami*, a następnie w przycisk *Zmień sekwencję klawiszy* (rysunek 3.2).

Rysunek 3.2. Rozwiązanie problemu z przypadkową zmianą układu klawiatury — etap drugi

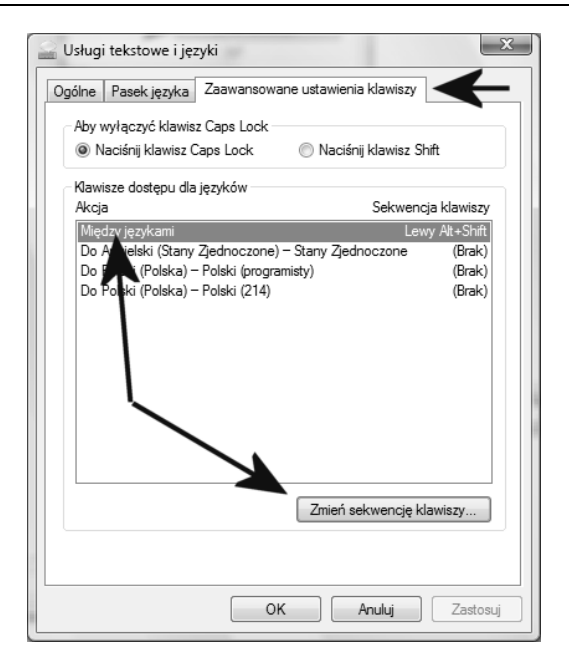

5. W kolejnym nowym oknie w obu kolumnach ustaw opcję *Nieprzypisane* i kliknij przycisk *OK* (rysunek 3.3). W pozostałych oknach również kliknij przycisk *OK* lub po prostu je pozamykaj.

| Rysunek 3.3.<br>Rozwiazanie                  | Zmienianie sekwencji kla         | wiszy                                                                                | x            |
|----------------------------------------------|----------------------------------|--------------------------------------------------------------------------------------|--------------|
| problemu                                     | Przełączanie języka              | Przełączanie układu klawiatury                                                       |              |
| z przypadkową                                | Nieprzypisane                    | <ul> <li>Nieprzypisane</li> </ul>                                                    |              |
| zmianą układu<br>klawiatury<br>— etap trzeci | Ctrl + Shift<br>Lewy Alt + Shift | <ul> <li>Ctrl + Shift</li> <li>Lewy Alt + Shift</li> <li>Akcent słaby (`)</li> </ul> | OK<br>Anuluj |

**6.** Od tej chwili kombinacja klawiszy lewy *Shift* i *Ctrl* nie będzie już działać, a co za tym idzie nie będziesz mieć możliwości przypadkowego przełączenia układu klawiatury.

### Problemy z niektórymi polskimi znakami

Niektórzy użytkownicy MS Windows borykają się z problemem objawiającym się tym, że nie mogą wpisać wybranych polskich znaków narodowych. Pragnę podkreślić, że problem dotyczy niektórych znaków, a nie wszystkich. Najbardziej problematycznym znakiem okazuje się literka l (prawy Alt+L), zamiast której otwiera się okno jakiegoś programu.

Przyczyną opisanego powyżej problemu jest przypisanie kombinacji klawiszy prawy Alt i L do skrótu jakiejś aplikacji. Najczęściej problem występuje w komputerach wyposażonych w zintegrowane karty graficzne firmy Intel, ale nie jest to regułą.

Rozwiązanie problemu polega na znalezieniu programu, który używa problematycznego skrótu i zamianie go na inny. Niestety trudno mi opisać na konkretnym przykładzie zasadę postępowania, bo jest ona zależna od aplikacji, która używa problematycznego skrótu. Dlatego musisz sam poszukać w ustawieniach programu, który otwiera się zamiast polskiej litery, i zmienić odpowiedni skrót.

### Wpływ sterowników na stabilność i wydajność systemu

Wśród informatyków starej daty panuje przekonanie, że jeżeli coś działa poprawnie, to nie należy tego ruszać, bo można tylko popsuć. Z drugiej jednak strony warto pamiętać o tym, że nowsze wersje sterowników bardzo często rozwiązują wiele problemów, z którymi się borykamy, lub dodają nowe możliwości. Warto więc zadbać o ich regularną aktualizację. Na przykład kolejne wersje sterowników kart graficznych wnoszą wiele zmian i zawierają nowe optymalizacje dla konkretnych gier.

Niestety czasem zdarza się, że po instalacji nowej wersji sterownika komputer zaczyna działać niestabilnie lub mamy problemy z jego uruchomieniem. Taki stan rzeczy przed pojawieniem się MS Windows XP oraz Visty prowadził do reinstalacji systemu. Na szczęście teraz możemy skorzystać z mechanizmów wbudowanych w system, które pozwolą nam w prosty sposób przywrócić poprzedni sterownik, a tym samym naprawić komputer.

#### Ć W I C Z E N I E

### 3.2 Rozwiązywanie problemu ze sterownikiem

Jeżeli zaszła taka potrzeba, przywróć poprzednią wersję sterownika. Postępuj zgodnie z opisami zamieszczonymi poniżej.

- 1. Kliknij przycisk *Start*, a następnie odszukaj i wybierz opcję *Panel sterowania*.
- 2. W nowym oknie kliknij opcję *Widok klasyczny*, a później *Menedżer urządzeń*.
- **3.** Na rysunku 3.4 widać okno *Menedżera urządzeń*. Na liście odszukaj urządzenie, którego sterownik chcesz przywrócić, i kliknij je prawym przyciskiem myszy. Z menu podręcznego wybierz opcję *Właściwości* (rysunek 3.4).

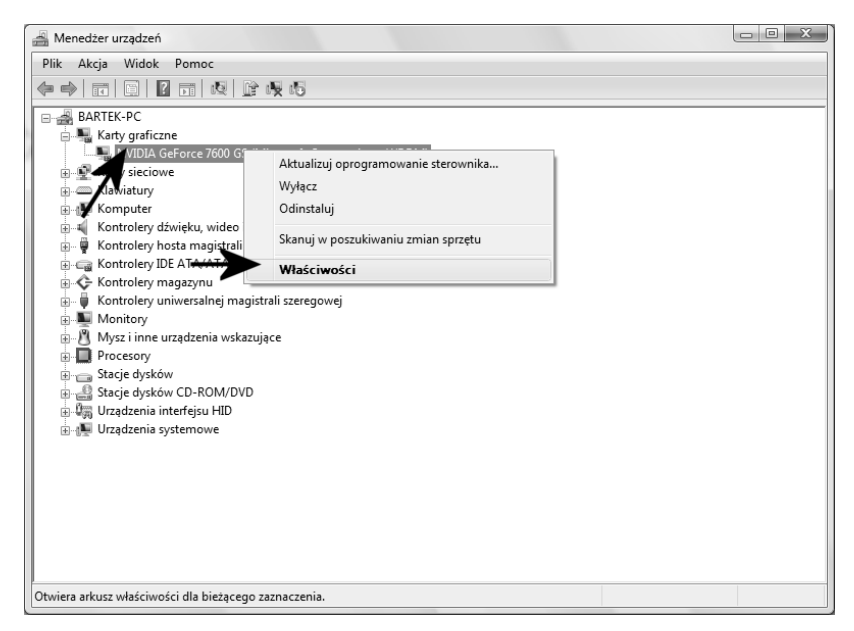

Rysunek 3.4. Przywracanie poprzedniej wersji sterownika — etap pierwszy

4. Przejdź do zakładki *Sterownik* i kliknij przycisk *Przywróć sterownik* (rysunek 3.5).

| Właściwości: NVIDIA GeForce 7600 GS (Microsoft Corporation - WDDM) |                        |                                                                                                    |     |
|--------------------------------------------------------------------|------------------------|----------------------------------------------------------------------------------------------------|-----|
| Ogó                                                                | Ine Sterownik          | ogóły Zasoby                                                                                                |     |
| Ą                                                                  | NVIDIA GeForc<br>WDDM) | e 7600 GS (Microsoft Corporation -                                                                          |     |
|                                                                    | Dostawca stero         | wnika: NVIDIA                                                                                               |     |
|                                                                    | Data sterownika        | a: 2006-08-22                                                                                               |     |
|                                                                    | Wersja sterowni        | ika: 7.15.10.9746                                                                                           |     |
|                                                                    | Podpis cyfrowy:        | microsoft windows hardware compatibility publisher                                                          |     |
| S                                                                  | zczegóły sterownika    | Wyświetla informacje szczegółowe na temat plików sterownika.                                                |     |
| P                                                                  | ktualizuj sterownik    | Attualizuje oprogramowanie sterownika dla tego urządzenia.                                                  |     |
|                                                                    | Przywróć sterownik     | Przywraca poprzednio zainstalowany sterownik, jeśli po<br>zaktualizowaniu sterownika urządzenie nie działa. |     |
|                                                                    | Wyłącz                 | Wyłącza wybrane urządzenie.                                                                                 |     |
|                                                                    | Odinstaluj             | Odinstalowuje sterownik (zaawansowane).                                                                     |     |
|                                                                    |                        | OK Anu                                                                                                    | luj |

Rysunek 3.5. Przywracanie poprzedniej wersji sterownika – etap drugi

**5.** Teraz pozostaje tylko odpowiedzieć na pytania pojawiające się na ekranie, a później ponownie uruchomić komputer i cieszyć się poprzednią wersją sterowników.

### Używaj punktów przywracania

Punkt przywracania to rozwiązanie dostępne w systemie MS Windows Vista, za pomocą którego możesz wykonać kopię ustawień komputera, a następnie w prosty sposób do nich powrócić. Bezsprzeczną zaletą jest to, że system potrafi sam wykonać punkt przywracania w chwili, gdy wprowadzasz jakieś istotne zmiany w systemie. W niniejszym podrozdziale opiszę, w jaki sposób włączyć funkcję tworzenia punktów przywracania, tworzyć własne punkty oraz przywracać ustawienia systemu, wykorzystując istniejące punkty.

#### ĆWICZENIE

### 3.3 Konfiguracja punktów przywracania

Sprawdź, czy system automatycznego tworzenia punktów przywracania jest aktywny na Twoim komputerze. Jeżeli zajdzie taka potrzeba, to włącz odpowiedni system, postępując zgodnie z poleceniami zamieszczonymi w niniejszym ćwiczeniu.

- 1. Kliknij przycisk *Start*, a następnie odszukaj i wybierz opcję *Panel sterowania*.
- 2. W nowym oknie kliknij opcję *Widok klasyczny*, a później *Centrum kopii zapasowych i przywracania*.
- **3.** Po pojawieniu się okienka z rysunku 3.6 kliknij opcję *Utwórz punkt przywracania lub zmień ustawienia*.

| 🚱 🔾 🗢 🐌 « Centrum kopii zapas                        | owych i przywracania                                                                                                    | ₩yszukaj                      | Q            |
|------------------------------------------------------|----------------------------------------------------------------------------------------------------|-------------------------------|--------------|
| Zadania<br>🌍 Napraw system Windows za                | Chroń pliki i komputer, wykonując ich ko                                                                                                    | opie zapasowe                 | • 9          |
| pomocą funkcji przywracania<br>systemu               | 婆 Wykonaj kopię zapasową plików lu                                                                                                    | ıb całej zawartości kompu     | tera         |
| Utwórz punkt przywracania lub<br>zmień ustawienia    | Wykonaj kopie zapasowe plików i folderów.                                                                                                    | 🗑 Wykonaj kopię zapasową      | plików       |
|                                                      | Ostatnia kopia zapasowa: 2007-01<br>Następna kopia zapasowa: 2007-01-28<br>Lokalizacja zapisywania plików: Stacja dysk                                                                                          | Zmie                          | ń ustawienia |
| ·                                                    | Utwórz obraz programu Windows Complete PC<br>Backup and Restore, którego będzie można użyć<br>w celu odzyskiwania po awani sprzętu.<br>Nie utworzono obrazu programu Windows<br>Complete PC Backup and Restore. | 🛛 🕐 Wykonaj kopię zapasową ko | omputera E   |
| ///                                                  | Jakiego typu kopię zapasową należy wykonać?                                                                                                    |                               |              |
|                                                      | Przywróć pliki lub całą zawartość k                                                                                                    | omputera                      |              |
|                                                      | Przywróć pliki i foldery z kopii zapasowych.                                                                                                    | Przywróć pliki                |              |
| Zobacz też<br>🖓 Łatwy transfer w systemie<br>Windows | Możesz użyć kopii w tle, aby przywrócić<br>poprzednie wersje plików, które zostały<br>przypadkowo zmodyfikowane lub usunięte.<br><u>Co to sa kopie w tle?</u>                                                   | Przywracanie zaa              | awansowane   |

Rysunek 3.6. Konfiguracja punktów przywracania — etap pierwszy

4. Na rysunku 3.7 widać kolejne okno, które pojawi się na ekranie Twojego monitora. Musisz przejść do zakładki *Ochrona systemu* i na liście zaznaczyć te dyski, które mają korzystać z mechanizmu punktów przywracania. Wystarczy, że umieścisz przed nazwą dysku "haczyk". Po wprowadzeniu zmian należy kliknąć przycisk *OK*.

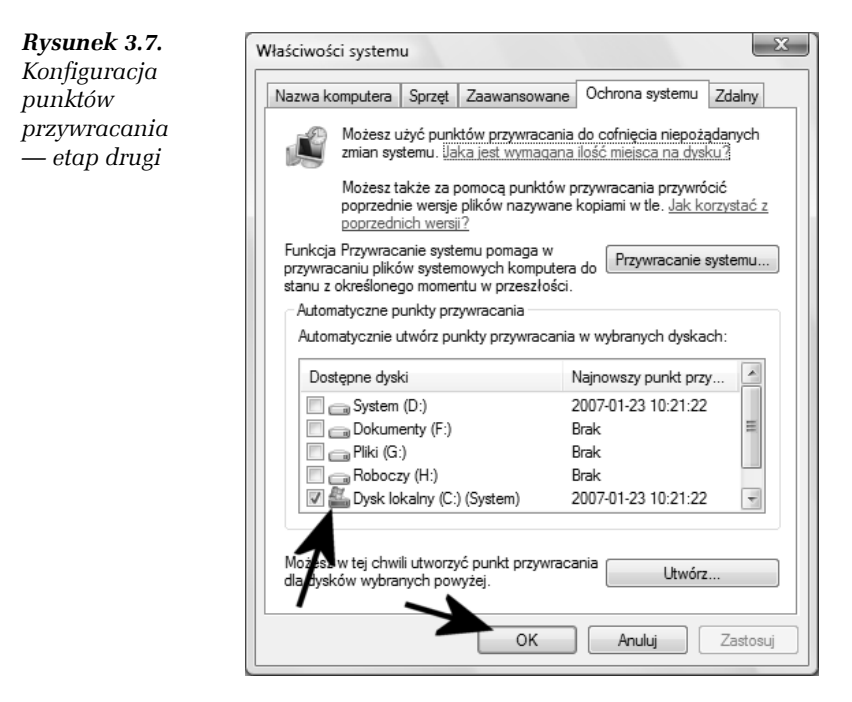

**5.** Od tej chwili system będzie automatycznie tworzyć punkty przywracania w sytuacjach, gdy będzie to niezbędne.

Po wykonaniu ćwiczenia 3.3 mechanizm punktów przywracania zacznie działać na Twoim komputerze. W sytuacjach, które tego wymagają, Vista sama utworzy odpowiednie punkty, z których w przyszłości będziemy mogli skorzystać. Warto jednak dowiedzieć się, w jaki sposób samemu ręcznie utworzyć punkt przywracania.

#### Ć W I C Z E N I E

### 3.4 Ręcznie tworzenie punktu przywracania

Utwórz punkt przywracania. Postępuj zgodnie z poleceniami zamieszczonymi w dalszej części ćwiczenia.

- 1. Wykonaj polecenia od 1. do 3. zamieszczone w poprzednim ćwiczeniu.
- 2. W oknie widocznym na rysunku 3.8 przejdź do zakładki *Ochrona systemu* i kliknij przycisk *Utwórz*.

| Rysunek 3.8.                    | Właściwości systemu                                                                                                    |                                                                         |
|---------------------------------|----------------------------------------------------------------------------------------------------|-------------------------------------------------------------------------|
| Tworzenie                       |                                                                                                    |                                                                         |
| własnego punktu                 | Nazwa komputera Sprzęt Zaawansowa                                                                                        | ane Ochrona systemu Zdalny                                              |
| przywracania<br>— etap pierwszy | Możesz użyć punktów przywrac<br>zmian systemu. Jaka jest wymac                                                           | ania do cofnięcia niepożądanych<br>jana ilość miejsca na dysku?         |
|                                 | Możesz także za pomocą punkt<br>poprzednie wersje plików nazyw<br>poprzednich wersji?                                    | ów przywracania przywrócić<br>ane kopiami w tle. <u>Jak korzystać z</u> |
|                                 | Funkcja Przywracanie systemu pomaga v<br>przywracaniu plików systemowych kompu<br>stanu z określonego momentu w przeszło | v<br>utera do Przywracanie systemu<br>pści.                             |
|                                 | Automatyczne punkty przywracania                                                                                         |                                                                         |
|                                 | Automatycznie utwórz punkty przywrac                                                                                     | ania w wybranych dyskach:                                               |
|                                 | Dostępne dyski                                                                                                    | Najnowszy punkt przy                                                    |
|                                 | System (D:)                                                                                                    | 2007-01-23 10:21:22                                                     |
|                                 | Dokumenty (F:)                                                                                                    | Brak 🗉                                                                  |
|                                 | 🔲 👝 Pliki (G:)                                                                                                    | Brak                                                                    |
|                                 | Roboczy (H:)                                                                                                    | Brak                                                                    |
|                                 | V 🌇 Dysk lokalny (C:) (System)                                                                                           | 2007-01-23 10:21:22 👻                                                   |
|                                 | Możesz w tej chwili utworzyć punkt przyw<br>dla dysków wybranych powyżej.                                                | utwórz                                                                  |
|                                 | OK                                                                                                    | Anuluj Zastosuj                                                         |

- **3.** Określ nazwę tworzonego punktu przywracania i kliknij przycisk *Utwórz* (rysunek 3.9).
- 4. Na rysunku 3.10 widać graficzny wskaźnik postępu, który pojawi się na ekranie monitora podczas tworzenia punktu przywracania.
- **5.** O pomyślnym zakończeniu tworzenia punktu przywracania zostaniesz powiadomiony za pomocą stosownego komunikatu, który jest widoczny na rysunku 3.11. Aby zamknąć okno komunikatu, kliknij przycisk *OK*.

#### 110 Windows Vista. Naprawa i optymalizacja • Ćwiczenia praktyczne

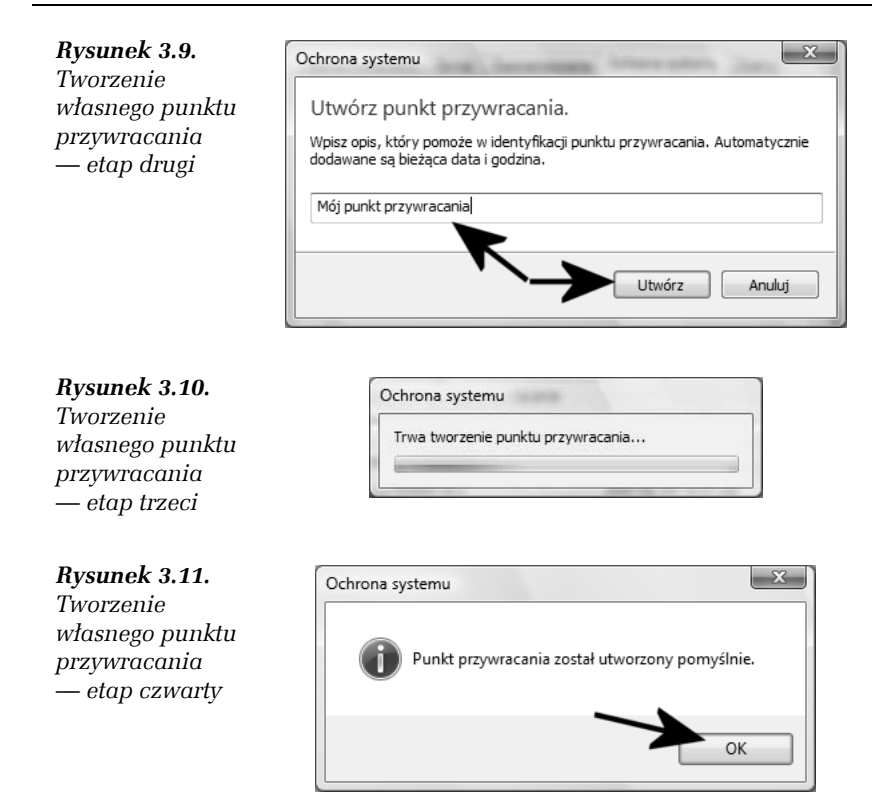

Punkty przywracania mogą okazać się pomocne w sytuacji, gdy na przykład zainstalujesz jakiś wadliwy sterownik lub program. Wtedy warto przywrócić ustawienia zapisane przed wprowadzeniem zmian i odzyskać kontrolę nad systemem.

#### ĆWICZENIE

### **3.5** Przywracanie ustawień zapisanych w punkcie przywracania

Jeżeli zaszła taka potrzeba, odtwórz ustawienia z punktu przywracania. Postępuj zgodnie z instrukcjami zamieszczonymi w dalszej części ćwiczenia.

- 1. Kliknij przycisk *Start*, a następnie odszukaj i wybierz opcję *Panel sterowania*.
- 2. W nowym oknie kliknij opcję *Widok klasyczny*, a później *Centrum kopii zapasowych i przywracania*.

**3.** Po pojawieniu się okienka z rysunku 3.12 kliknij opcję *Napraw* system Windows za pomocą funkcji przywracania systemu.

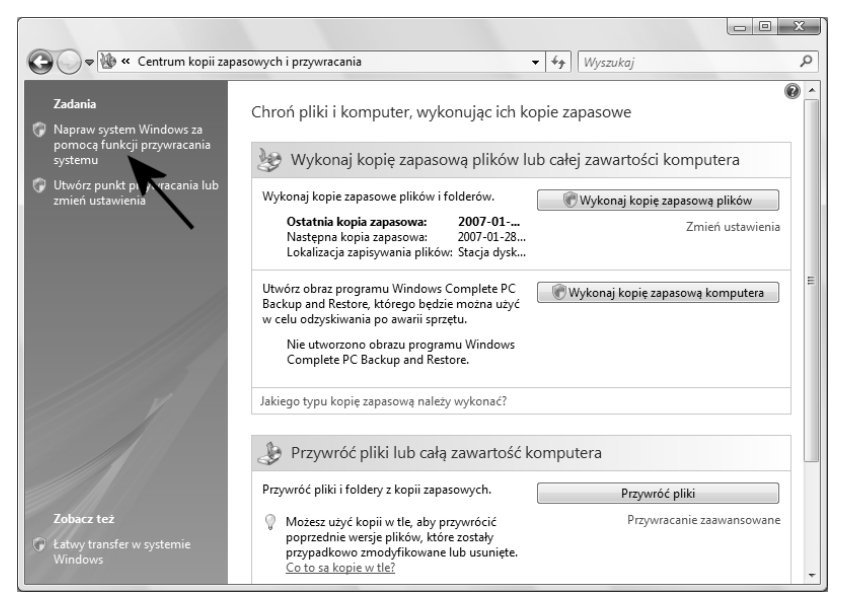

Rysunek 3.12. Odzyskiwanie ustawień z punktu przywracania — etap pierwszy

- 4. Proces przywracania ustawień zapisanych w punkcie przywracania odbywa się za pomocą kreatora, którego okno jest widoczne na rysunku 3.13. Aby rozpocząć odzyskiwanie ustawień, kliknij przycisk *Dalej*.
- 5. W oknie widocznym na rysunku 3.14 wskaż na liście punkt przywracania, z którego chcesz skorzystać, i kliknij przycisk *Dalej*.
- 6. Kolejny etap, który jest widoczny na rysunku 3.15, ma charakter informacyjny. W centralnej części okna znajdziesz informacje o tym, na których dyskach odzyskiwane będą ustawienia. Po zapoznaniu się z informacjami kliknij przycisk *Dalej*.
- Na rysunku 3.16 widać kolejne podsumowanie całego procesu. Upewnij się, że powyłączałeś wszystkie aplikacje, i kliknij przycisk *Zakończ*.

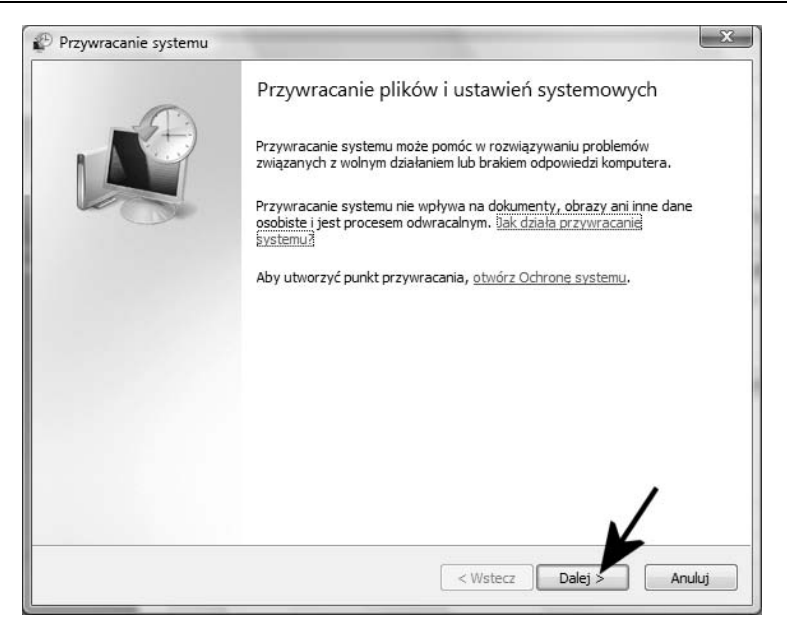

Rysunek 3.13. Odzyskiwanie ustawień z punktu przywracania — etap drugi

| Przywracanie systemu X                                                            |                                                                                                    |        |  |
|-----------------------------------------------------------------------------------|----------------------------------------------------------------------------------------------------|--------|--|
| Narzędzie Przywracanie s<br>można odwrócić.                                       | Narzędzie Przywracanie systemu nie zmieni ani nie usunie żadnych dokumentów, a ten proces można odwrócić.   |        |  |
| Kliknij punkt przywracania, któ<br>przywracania?<br>Bieżąca strefa czasowa: Środł | rego chcesz użyć, a następnie kliknij przycisk Dalej. <u>Jak wybrać punkt</u><br>xowoeuropejski czas stand. |        |  |
| Data i godzina                                                                    | Opis                                                                                                    |        |  |
| 2007-01-23 14:11:49                                                               | Cofnij: Operacja przywracania                                                                               |        |  |
| 2007-01-23 13:45:50                                                               | Ręczne: Mój punkt przywracania                                                                              |        |  |
| 2007-01-23 10:21:22                                                               | System: Kopia zapasowa systemu W                                                                            |        |  |
| 2007-01-23 10:10:33                                                               | System: Kopia zapasowa systemu Windows                                                                      |        |  |
| 2007-01-23 09:52:24                                                               | System: Kopia zapasowa systemu Windows                                                                      |        |  |
| 2007-01-22 18:13:42                                                               | Zainstaluj: Windows Update                                                                                  |        |  |
| 2007-01-22 17:44:01                                                               | Zainstaluj: Windows Update                                                                                  |        |  |
| 2007-01-22 16:09:14                                                               | System: Zaplanowany punkt kontrolny                                                                         |        |  |
|                                                                                   | <u>&gt;.</u>                                                                                                |        |  |
|                                                                                   | < Wstecz Dalej >                                                                                            | ınuluj |  |

Rysunek 3.14. Odzyskiwanie ustawień z punktu przywracania — etap trzeci

| Przywracanie systemu                                          | ×                                                                               |
|---------------------------------------------------------------|---------------------------------------------------------------------------------|
| Potwierdź dyski do przywróce<br>Narzędzie Przywracanie system | nia<br>nu wymaga potwierdzenia, które dyski mają być przywrócone. 🛛 🗤           |
| Wybrany punkt przywracania:                                   |                                                                                 |
| 2007-01-23 13:45:50 Reczne: Mój                               | punkt przywracania                                                              |
| Bieżąca strefa czasowa: Środkowoe                             | europejski czas stand.                                                          |
| Zawsze konieczne jest prz<br>pozostałych dysków jest o        | ywrócenie dysku zawierającego pliki systemu Windows. Przywrócenie<br>pcjonalne. |
| Dysk lokalny (C+) (System)                                    |                                                                                 |
| Dysk lokalny (D:)                                             | Musisz włączyć ochronę systemu na tym dysku                                     |
| 1                                                             |                                                                                 |
|                                                               |                                                                                 |
|                                                               |                                                                                 |
|                                                               | <b>`</b>                                                                        |
|                                                               | < Wstecz Dalej > Anuluj                                                         |

Rysunek 3.15. Odzyskiwanie ustawień z punktu przywracania – etap trzeci

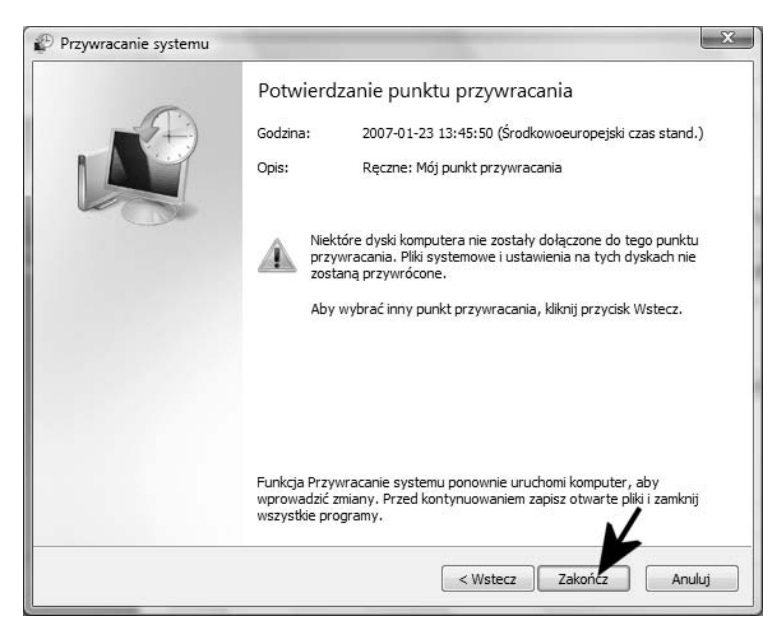

Rysunek 3.16. Odzyskiwanie ustawień z punktu przywracania – etap czwarty

8. W tej chwili rozpocznie się proces odzyskiwania ustawień z punktu przywracania, co wiąże się z koniecznością ponownego uruchomienia komputera. Po załadowaniu się systemu na ekranie monitora pojawi się okno (rysunek 3.17) z komunikatem informującym o pomyślnym zakończeniu operacji. Aby zamknąć okno komunikatu, kliknij przycisk *Zamknij*.

Rysunek 3.17. Odzyskiwanie ustawień z punktu przywracania — etap piąty

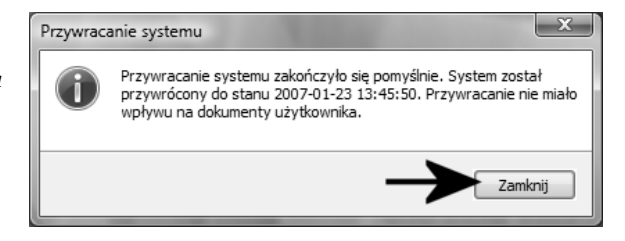

**9.** Twoje ustawienia z chwili utworzenia punktu przywracania powinny zostać odtworzone i obowiązywać.

### Tryb zgodności

W początkowym okresie użytkowania systemu MS Windows Vista może się tak zdarzyć, że niektóre programy będą sprawiać problemy. Dotyczy to aplikacji, które nie są jeszcze zgodne z nowym systemem operacyjnym. Jeżeli taki problem Cię dotknie, masz dwie możliwości rozwiązania tego problemu.

W pierwszej kolejności sprawdź na stronie producenta programu, czy dostępne są nowsze wersje aplikacji lub poprawki. Jeżeli producent programu wydał nowszą wersję, pobierz ją i zainstaluj na swoim komputerze. To z całą pewnością rozwiąże Twój problem.

Niestety życie użytkownika komputera nie zawsze bywa kolorowe, a co za tym idzie wielu producentów oprogramowania zaspało i nie ma jeszcze odpowiednich, zgodnych z Vistą wersji swoich produktów. W takiej sytuacji możesz spróbować skorzystać z trybu zgodności.

#### ĆWICZENIE

### 3.6 Tryb zgodności

Jeżeli zachodzi taka potrzeba, skorzystaj z trybu zgodności, aby uruchomić aplikację, która sprawia Ci problemy. Postępuj zgodnie z poleceniami zamieszczonymi w dalszej części niniejszego ćwiczenia.

1. Odszukaj program, który sprawia Ci problemy. W tym celu musisz kliknąć w przycisk *Start*, a później *Komputer*. W nowym oknie odszukaj katalog z programem i pliki aplikacji. Dalej znajdź plik, który uruchamia aplikację, i kliknij w niego prawym klawiszem myszy (rysunek 3.18). Z menu podręcznego wybierz opcję *Właściwości*.

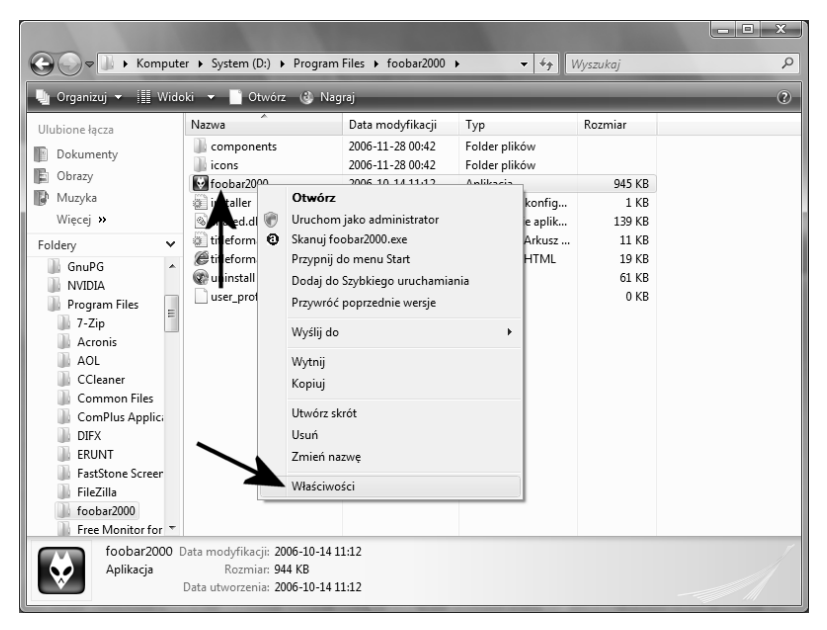

Rysunek 3.18. Uruchamianie programu w trybie zgodności – etap pierwszy

- 2. W nowym okienku, które jest widoczne na rysunku 3.19, przejdź do zakładki *Zgodność*.
  - Włącz opcję Uruchom ten program w trybie zgodności z i w polu widocznym poniżej ustaw System Windows XP.
  - Włącz opcję Wyłącz kompozycje wizualne i Wyłącz kompozycje pulpitu.

| Rysunek 3.19.     | Właściwości: foobar2000                                                                                                    |
|-------------------|----------------------------------------------------------------------------------------------------|
| Uruchamianie      | Opólna Zoodność Z jezewie Szozacóły Poprzednie werzia                                                                                                    |
| programu w trybie | Oguine Zgodnodo                                                                                                    |
| zgodności         | Jeśli masz problemy z tym programem, a działał on poprawnie w starszej wersji<br>systemu Windows, wybierz tryb zgodności odpowiadający tej starszej wersji. |
| — etap drugi      |                                                                                                    |
|                   | Tryb zgodności                                                                                                    |
|                   | ☑ Uruchom ten program w trybie zgodności z:                                                                                                    |
|                   | System Windows XP (z dodatkiem Service                                                                                                    |
|                   | Ustawienia                                                                                                    |
|                   | Uruchom w 256 kolorach                                                                                                    |
|                   | Uruchom w rozdzielczości ekranu 640 x 480                                                                                                    |
|                   | Wyłącz kompozycje wizualne                                                                                                    |
|                   | Wyłącz kompozycję pulpitu                                                                                                    |
|                   | Wyłącz skalowanie ekranu dla ustawień wysokiej rozdzielczości DPI                                                                                           |
|                   | Poziom uprawnień                                                                                                    |
|                   | ☑ Uruchom ten program jako administrator                                                                                                    |
|                   |                                                                                                    |
|                   | Pokaż ustawienia dla wszystkich użytkowników                                                                                                    |
|                   |                                                                                                    |
|                   | OK Anuluj Zastosuj                                                                                                    |

- □ Włącz opcję *Uruchom ten program jako administrator*.
- □ Kliknij przycisk *OK*, aby zapisać wprowadzone zmiany.
- **3.** Uruchom problematyczną aplikację. W tej chwili powinna ona już działać poprawnie. Jeżeli tak się jednak nie stanie, oznacza to, że musisz zaczekać, aż producent programu wypuści nowszą wersję, która będzie zgodna z nowymi okienkami.